## การใช้ระบบ WPK Internet Authentication

ระบบ Internet Authentication หรือระบบยืนยันตัวตนผู้ใช้งานอินเตอร์เน็ต เป็นระบบที่ใช้ใน การตรวจสอบสิทธิในการเข้าใช้งานอินเตอร์เน็ตของผู้ใช้งาน และเก็บบันทึกประวัติการเข้าใช้งานไว้ เพื่อเป็นข้อมูล ให้กับพนักงานเจ้าหน้าที่ของรัฐ หากมีเหตุที่ต้องหาตัวผู้กระทำผิดตามพระราชบัญญัติคอมพิวเตอร์ปี 2550 ถ้า เทศบาลตำบลเวียงพางคำไม่ได้เก็บข้อมูลไว้และไม่สามารถให้ข้อมูลประวัติการเข้าใช้อินเตอร์เน็ตภายในหน่วยงาน กับพนักงานเจ้าหน้าที่ของรัฐได้จะมีความผิดมีโทษตาม พรบ. คอมพิวเตอร์ ซึ่งกำหนดให้หน่วยงานที่ให้บริการ อินเตอร์เน็ตจะต้องเก็บข้อมูลจราจรคอมพิวเตอร์ไว้เพื่อตรวจสอบย้อนหลังได้ไม่น้อยกว่า 90 วัน (อ่านเพิ่มเติมได้ที่ หัวข้อ พระราชบัญญัติว่าด้วยการกระทำความผิดเกี่ยวกับคอมพิวเตอร์ พ.ศ.2550)

การทำงานของระบบยืนยันตัวตนผู้ใช้งานอินเตอร์เน็ต (WPK Internet Authentication) จะมี ส่วนของการตรวจสอบสิทธิการเข้าใช้งานอินเตอร์เน็ตของเครื่องลูกข่ายด้วยชื่อผู้ใช้และรหัสผ่านที่ผู้ดูแลระบบ กำหนดไว้ ซึ่งจะแสดงหน้าต่างให้ login เข้าสู่ระบบก่อนเข้าใช้งานอินเตอร์เน็ตดังรูปด้านล่าง

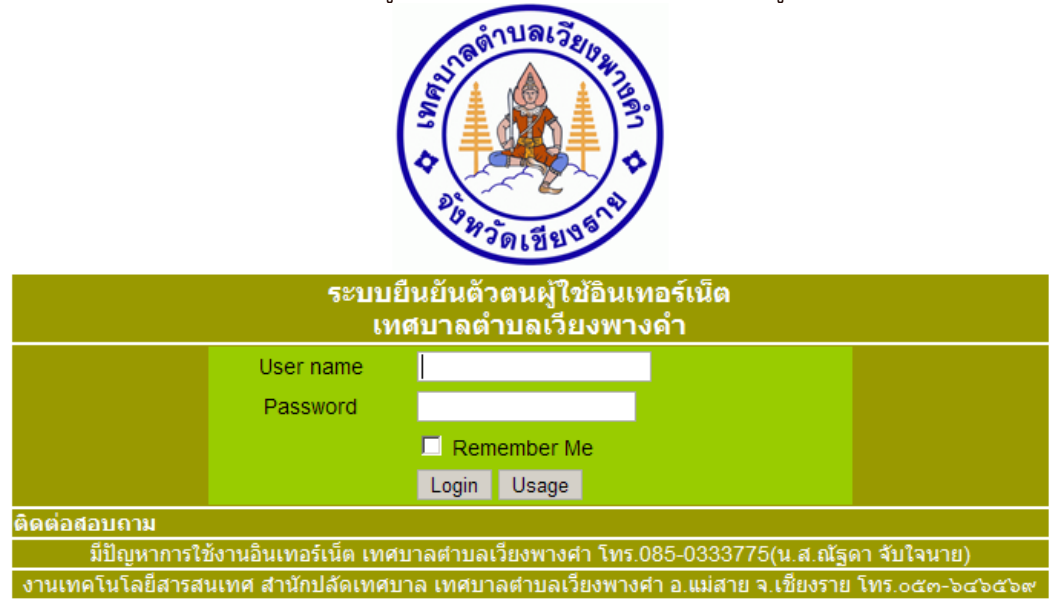

## 1. วิธีการ log in

การเข้าใช้งานอินเตอร์เน็ต (log in) เมื่อเปิด Web browser จะได้หน้าจอ login ดังรูป

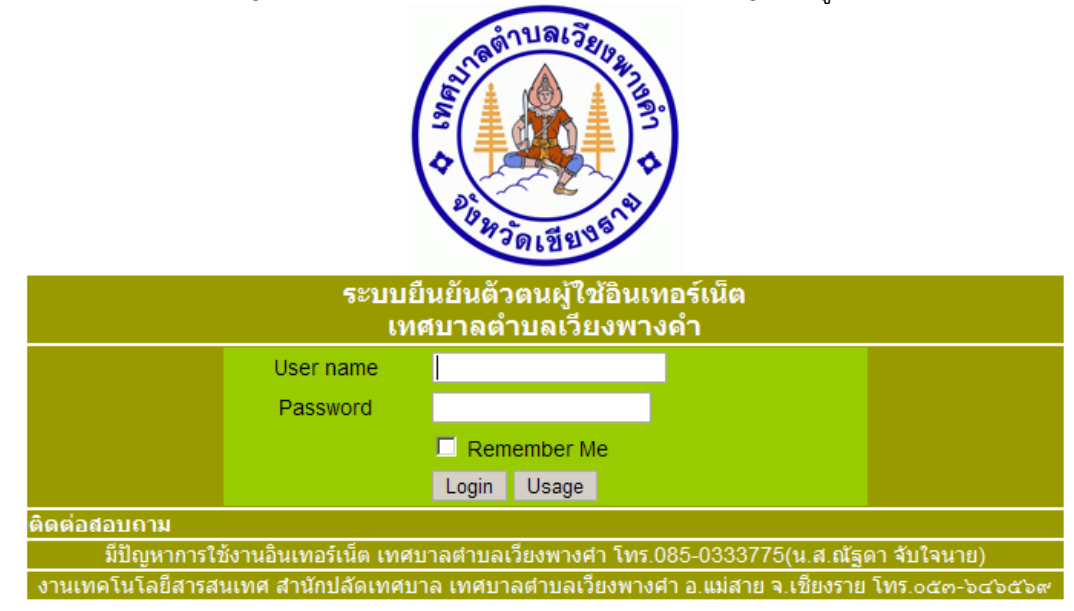

ท่านสามารถนำ username และ password กรอกในหน้าจอ login ตามรูปด้านล่าง แล้วคลิกที่ ปุ่ม Login ระบบ จะแจ้ง

| การเข้าใช้งานระบบส์                                                             | วินเทอร์เน็ต ทต.เวียงพาง                        | างศำสำเร็จ ( Login successfully)                                                                        |  |  |
|---------------------------------------------------------------------------------|-------------------------------------------------|----------------------------------------------------------------------------------------------------|--|--|
| ยินดีต้อนรับเข้าสู่ระบบอินเทอร์เน็ตยืนยันตัวตน เห<br>อินเทอร์เน็ตได้เลยค่ะ , Yo | าศบาลตำบลเวียงพางศำ<br>ou can type 'logout.' in | ข่า อำเภอแม่สาย จังหวัดเชียงราย คลิก Coutinue เพื่อเข้าใช้งาน<br>n address bar and hit enter to logout. |  |  |
| Po                                                                              | olicy/Package:                                  | Athurity                                                                                                |  |  |
| 1                                                                               | Fime remain:                                    |                                                                                                    |  |  |
|                                                                                 | Time quota:                                     | 00                                                                                                    |  |  |
| Tr                                                                              | ansfer remain                                   |                                                                                                    |  |  |
| т                                                                               | ransfer quota                                   |                                                                                                    |  |  |
| Va                                                                              | lid/Expire date:                                | 00                                                                                                    |  |  |
| Continue (7)                                                                    |                                                 |                                                                                                    |  |  |
|                                                                                 |                                                 |                                                                                                    |  |  |
| งานเทคโนโลยีสารสนเทศ สำนักปลัดเทศบาล เห                                         | เศบาลตำบลเวียงพางศา                             | ก อ แม่สาย จ เชี้ยงราย โทร กลัต-โลสโลสโลส                                                               |  |  |

จะเข้าระบบอินเตอร์เน็ตในหน้าจอที่ท่านตั้งเป็น default ในเว็บแรก ท่านสามารถเข้าเว็บไซด์ที่ท่านต้องการได้ เหมือนการใช้งานปกติ กรณีท่านป้อน Username หรือ password ผิด ระบบจะแจ้ง

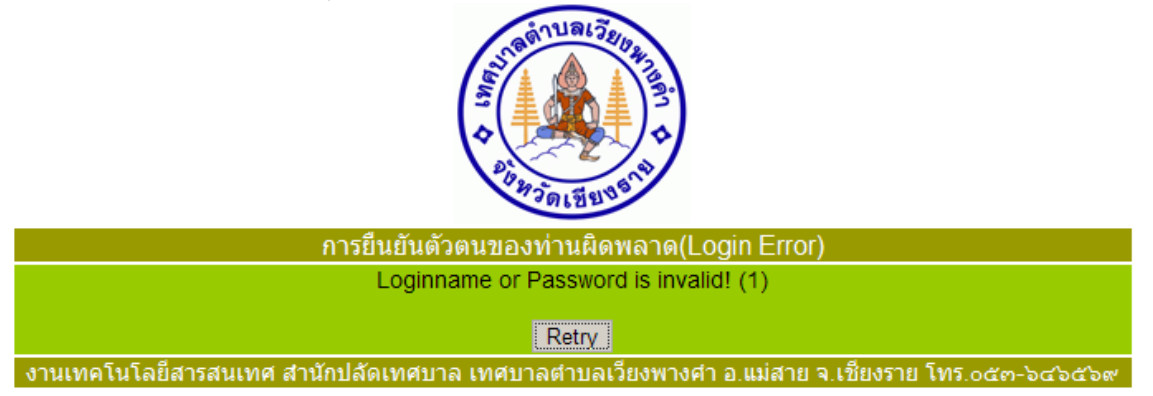

ให้คลิกที่ปุ่ม Retry เพื่อป้อน Username หรือ password อีกครั้ง

## 2. วิธีการ log off

การออกจากการใช้งานอินเตอร์เน็ต (log off) ถ้าไม่ได้ใช้งานระบบอินเตอร์เน็ตแล้ว ท่านควร log off เพื่อป้องกัน ผู้ใช้งานคนอื่นเข้าใช้งานเครื่องคอมพิวเตอร์ของท่านโดยใช้ Username และ Password ที่ท่าน log on ค้างไว้ และเข้าใช้งานอินเตอร์เน็ตที่อาจจะละเมิด พรบ. การกระทำความผิดทางคอมพิวเตอร์ ในนามของท่านได้ กรณีที่ไม่ได้ใช้งานอินเตอร์เน็ต เป็นเวลา 15 นาที ระบบจะตัดการใช้งานของท่านให้อัตโนมัติ ถ้าท่านต้องการเข้า ใช้งานระบบอินเตอร์เน็ตใหม่ให้ log in อีกครั้ง

## วิธีการ log off สามารถ log off ได้โดย

ให้พิมพ์ คำสั่ง logout. ที่ address bar แล้ว enter

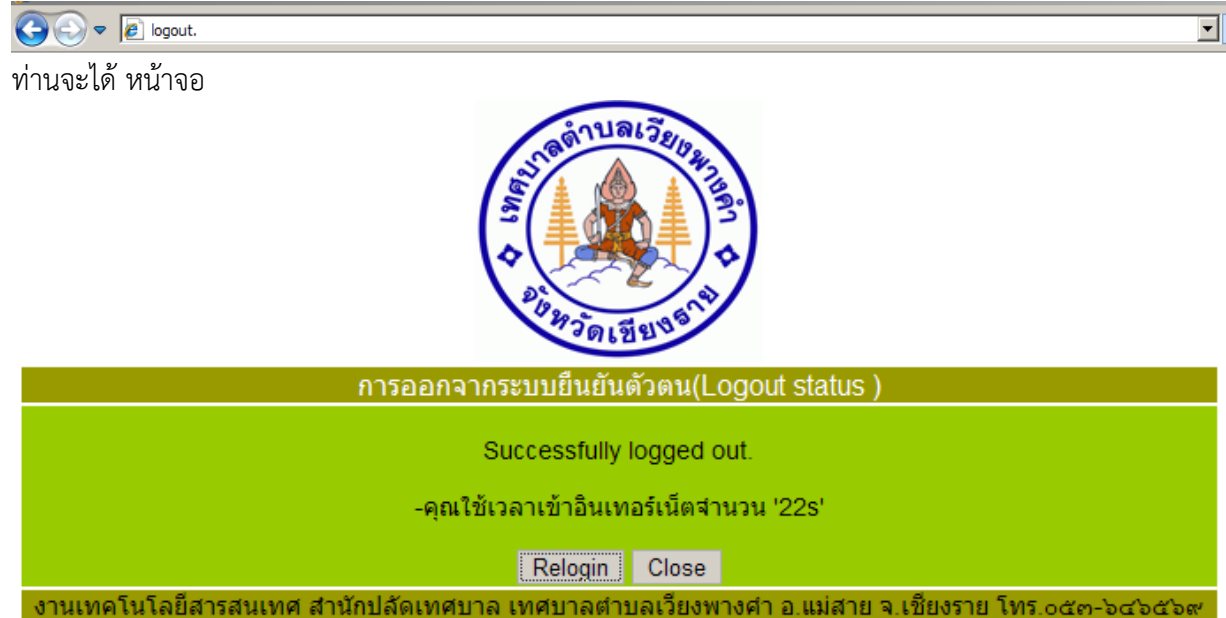

**3. การเปลี่ยนรหัสผ่าน** ท่านสามารถเปลี่ยนรหัสผ่าน โดยเมื่อเข้าสู่หน้าจอ log in

|                                                  | A A A A A A A A A A A A A A A A A A A                          |
|--------------------------------------------------|----------------------------------------------------------------|
| urae<br>Il                                       | ยนยนต่วตนผู้เขอนเทอรเนต<br>1ศบาลตำบลเวียงพางคำ                 |
| User name                                        |                                                                |
| Password                                         |                                                                |
|                                                  | Remember Me                                                    |
|                                                  | Login Usage                                                    |
| ติดต่อสอบถาม<br>มีปัญหาการใช้หาบอินเทอร์เบ็ต เทศ | ทาลสาบอเวียงพางสา โทร 085-0333775(น ส ณัธดา จับใจนาย)          |
| งานเทคโนโลยีสารสนเทศ สำนักปลัดเทศ                | บาล เทศบาลตำบลเวียงพางศำ อ.แม่สาย จ.เชียงราย โทร.oce->cc>c     |
| จะมีปุ่ม Usage ให้คลิกเลือก ซึ่งจะปร             | ากฎหน้าจอ ดังรูป                                               |
| 🔒 User zone.                                     |                                                                |
| Loginna                                          | ame                                                            |
| Passwo                                           | rd                                                             |
| 1 400 110                                        | Login Clear                                                    |
| งานเทคโนโลยีสารสนเทศ สำนักปลัดเทศ                | ร์บาล เทศบาลตำบลเวียงพางคำ อ.แม่สาย จ.เชียงราย โทร.octm-๖๔๖๔๖๙ |
| ให้กรอก username , password เดิม                 |                                                                |
| 🔏 User zone.                                     |                                                                |
| Loginna                                          | ame wpk100                                                     |
| Passwo                                           |                                                                |
|                                                  | Login Clear                                                    |
| งวนเพคโมโอยีสารสมเทศ สำนักปอัดเพ                 | สมาอ เทศบาอย่านอเวียงพางค่า อ แน่สวย ว เชียงราย โทร คศต ๖ศ๖ศ๖ศ |

คลิกที่ปุ่ม Login จะปรากฏหน้าจอ ดังรูป

| Usage                     | Account Logout                                    |
|---------------------------|---------------------------------------------------|
| Overview                  | History                                           |
| 🗥 Current Sta             | tus                                               |
| Online                    | No                                                |
|                           | 140                                               |
| 🖉 Usage Time              | •                                                 |
| Today                     | 1 Hr 20 Min 21 Sec / ∞                            |
| This Week                 | 1 Hr 20 Min 21 Sec / ∞                            |
| This Month                | 1 Hr 20 Min 21 Sec / ∞                            |
| Total                     | 1 Hr 20 Min 21 Sec / ∞                            |
| Remain                    | 00                                                |
| Valid until               | 80                                                |
| 🞯 Data Transf             | er                                                |
| Today                     | 9.62 MB                                           |
| This Week                 | 9.62 MB                                           |
| This Month                | 9.62 MB                                           |
| Total                     | 9.62 MB                                           |
| Remain                    | 80                                                |
| Welcome 'wpk10            | 0' you are logged in since 2013-12-21 02:24:33 pm |
|                           | งานเทคโนโลยีสารสนเทศ สำนักปลัดเทศบาล เ            |
| *A                        |                                                   |
| Password                  | า                                                 |
| Passworu                  |                                                   |
| 🎾 Change Pas              | ssword                                            |
| Username                  | wpk100                                            |
| Old Password              |                                                   |
| New Password              |                                                   |
| New Password<br>(Confirm) |                                                   |
|                           | Change Reset                                      |
| Welcome 'wpk10            | 0' you are logged in since 2013-12-21 02:24:33 pm |
|                           | งานเทคโนโลยีสารสนเทศ สำนั                         |

ให้ใส่ password เดิม และ password ใหม่อีกครั้ง จากนั่นคลิกที่ ปุ่ม Change จะปรากฏ หน้าต่าง ดังรูป

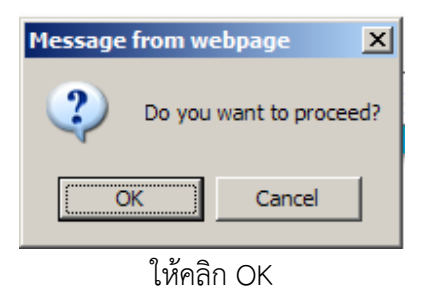

เมื่อเปลี่ยน password (รหัสผ่านเรียบร้อย) จะได้หน้าจอยืนยันการเปลี่ยนรหัสผ่าน ดังรูปด้านล่าง

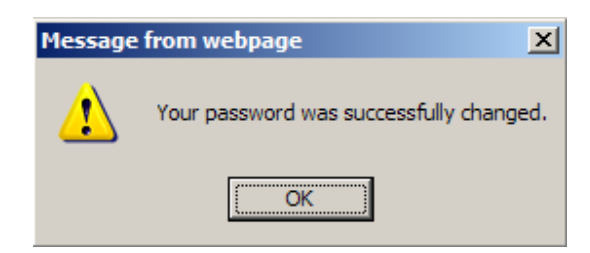

ถ้าเข้าใช้งานระบบอีกครั้งต้องใช้รหัสผ่านใหม่ที่เปลี่ยน

กรณีที่เข้าใช้งานรหัสผ่านมีปัญหา เช่น จำรหัสผ่านไม่ได้ หรือรหัสผ่านผิด จะปรากฏข้อความ Invalid username or password ดังรูป ด้านล่าง ให้ติดต่อ 0850333775